## 1. <u>Ouvrir un fichier zippé (.zip ou .rar) :</u>

Animation TNI Bezons 30-05-12.zip

Faire un clic droit sur le dossier zippé (dessiné avec une fermeture éclair)

Puis cliquer sur Extraire tout...

Cela va lancer l'assistant de décompression de Windows.

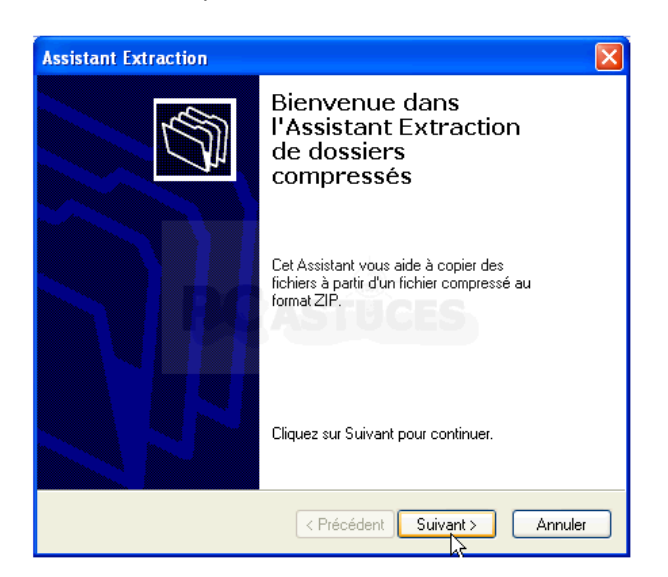

| Animation TNL Bezons 30-05-12 zin     |         |  |
|---------------------------------------|---------|--|
| Ouvrir                                |         |  |
| Ouvrir dans une nouvelle              | fenêtre |  |
| Extraire tout                         |         |  |
| Demande 🗟 Format Factory (F)          |         |  |
| Edit with Notepad++                   |         |  |
| Demande Ouvrir avec                   |         |  |
| Partager avec                         | •       |  |
| Guide Caf Restaurer les versions préc | édentes |  |
| Envoyer vers                          | •       |  |
| Les sites ir                          |         |  |
| Copier                                |         |  |
| musiques_                             |         |  |
| Créer un raccourci                    |         |  |
| Supprimer                             |         |  |
| Renommer                              |         |  |
| Sites resso                           | dossier |  |
| Auteurs : fré Propriétés              |         |  |
| - +                                   |         |  |

Par défaut, l'assistant va décompresser l'archive dans un dossier portant son nom à l'endroit où se trouve le fichier ZIP. Pour décompresser l'archive à un autre endroit, cliquez sur le bouton **Parcourir**.

| Assistant Extraction                                                                                                    | $\mathbf{X}$                  |  |  |
|----------------------------------------------------------------------------------------------------|-------------------------------|--|--|
| Sélectionnez une destination<br>Les fichiers situés dans l'archive ZIP seront extraits et copiés à<br>l'emplacement de votre choix.                                                                                                    |                               |  |  |
| Les fichiers seront extraits dans reactive zur seront extraits de copies a l'emplacement de votre choix.  Choisissez le dossier où les fichiers seront extraits. Les fichiers seront extraits dans ce dossier :  Dispective glacier_elask.e  Rarcourir  Extraction |                               |  |  |
|                                                                                                    | < Précédent Suivant > Annuler |  |  |

Choisissez le dossier où décompresser et copier les fichiers du fichier ZIP puis cliquez sur le bouton **OK**. Si besoin, cliquez sur le bouton **Créer un nouveau dossier** pour créer un nouveau dossier.

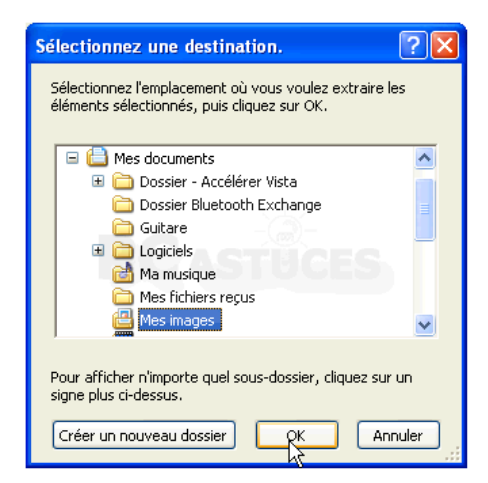

Cliquez ensuite sur le bouton Suivant.

| Assistant Extraction                                                                                                    |                                                                                                    |  |  |
|----------------------------------------------------------------------------------------------------|----------------------------------------------------------------------------------------------------|--|--|
| Sélectionnez une destination<br>Les fichiers situés dans l'archive ZIP seront extraits et copiés à<br>l'emplacement de votre choix. |                                                                                                    |  |  |
|                                                                                                    | Choisissez le dossier où les fichiers seront extraits.<br>Les fichiers seront extraits dans ce dossier :<br>D:\Mes images<br>Parcourit<br>Mot de passe |  |  |
|                                                                                                    | < Précédent Suive to Annuler                                                                                                    |  |  |

L'archive est alors décompressée. Suivant sa taille et le nombre de fichiers qu'elle contient, l'opération peut être plus ou moins longue.

Cliquez enfin sur le bouton Terminer.

| Assistant Extraction                         |                                                                                                    |
|----------------------------------------------|----------------------------------------------------------------------------------------------------|
| Extraction terminée<br>L'extraction des fict | niers de l'archive ZIP s'est bien déroulée.                                                                                                    |
|                                              | Les fichiers ont été extraits vers le<br>dossier suivant :<br>D:\Mes images<br>Pour voir les fichiers extraits, cochez la case<br>ci-dessous :<br>Image: Afficher les fichiers extraits<br>Cliquez sur Terminer pour continuer. |
|                                              | < Précédent Terniner Annuler                                                                                                    |

L'explorateur Windows ouvre alors le dossier où se trouvent les fichiers décompressés. Vous pouvez alors utiliser normalement les fichiers, le copier, les ouvrir, etc.

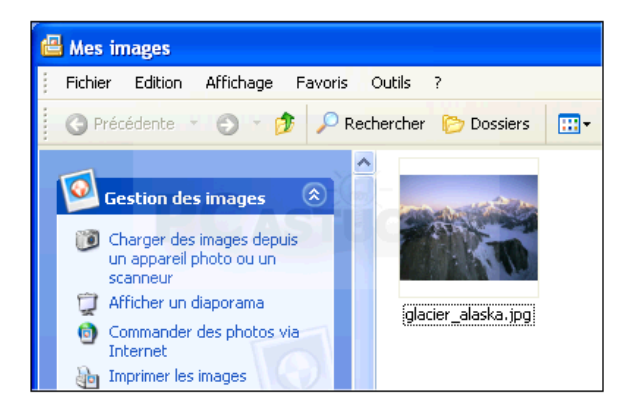

## 2. <u>Créer une archive ou zipper un dossier ou une série de</u>

## <u>fichiers.</u>

1. Dans l'explorateur Windows, sélectionnez les fichiers ou les dossiers à compresser.

| s Outils ?<br>Rechercher 🌔 Dossiers | •              |               |                                                                                                    |
|-------------------------------------|----------------|---------------|----------------------------------------------------------------------------------------------------|
| 2-applicatives.tif                  |                | I-compteur.tf | Internet in the second second se |
| Indice.tf                           | 1-processus.th |               | 1-ressource                                                                                                    |

2. Cliquez sur la sélection avec le bouton droit de la souris. Dans le menu qui apparaît, cliquez sur **Envoyer vers** puis sur **Dossier compressé**.

| Ajouter a rarchive     Ajouter à "images.rar"     Ecompresse et e-mail     Compresse dans "images.rar" et e-mail     Détruire | apport.tif 1-ress        |
|----------------------------------------------------------------------------------------------------|--------------------------|
| Envoyer vers                                                                                                    | 🛅 Bluetooth              |
| Couper                                                                                                    | 🞯 Bureau (créer un racco |
| Copier                                                                                                    | 📄 Destinataire           |
| Créer un raccourci                                                                                                    | Possier compressé        |
| Supprimer                                                                                                    | B Mes documents          |
| Renommer                                                                                                    | 🛐 Skype                  |
| Propriétés                                                                                                    | 🖙 CLÉ USB (F:)           |

 Les fichiers et dossiers sont alors compressés dans une archive ZIP. Le nouveau fichier ZIP est placé dans le dossier à partir duquel vous avez effectué la sélection. L'archive ZIP prend le nom d'un des fichiers ou des dossiers compressés.

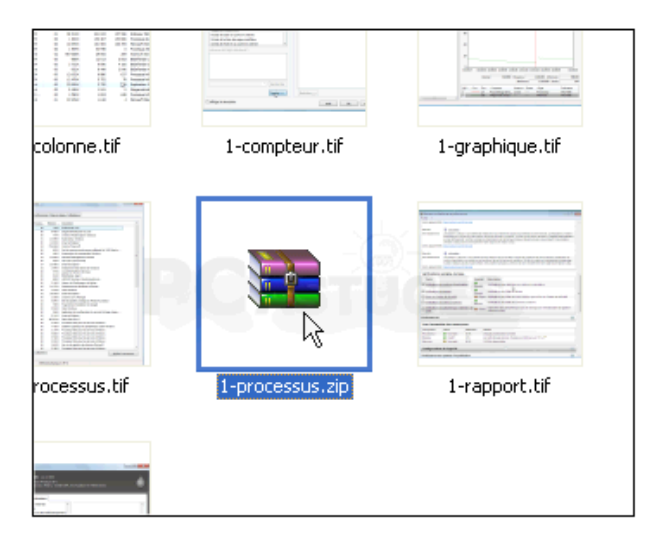

 Vous pouvez la renommer en cliquant dessus, en pressant la touche F2, en saisissant le nouveau nom, en veillant à conserver l'extension.ZIP puis en appuyant sur la touche Entrée.

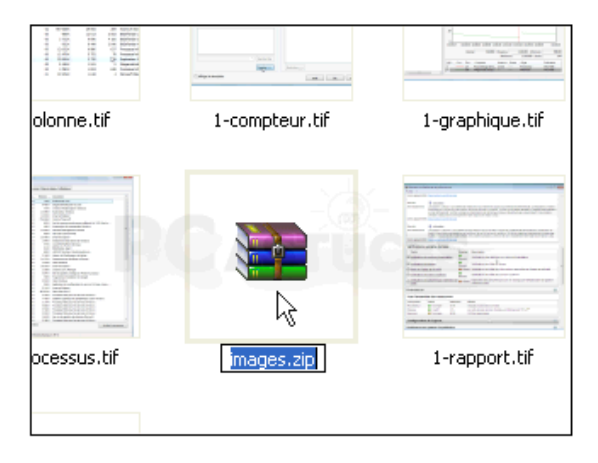

Il existe d'autres logiciels qui font la même chose comme 7zip, Izarc (gratuits) ou WinZip , Winrar (payants).

Le principe est toujours le même : Un clic droit sur le nom du fichier zippé et cliquer sur le nom du programme installé : 7zip par exemple. Choisir ensuite Extraire l'archive (Extract Files). Le dossier se dézippera alors et vous pourrez accéder à son contenu.

Pour zipper (appelé aussi créer une archive), on sélectionne un dossier ou des fichiers puis un clic droit dessus : Ajouter à l'archive (Add to archive).